## Удаленная работа с информационными системами УГМУ по защищённому каналу связи

## Установка клиента VPN соединения [Выполняется однократно]

1. В адресной строке браузера набрать – <u>https://ra.usma.ru</u> (Рисунок 1)

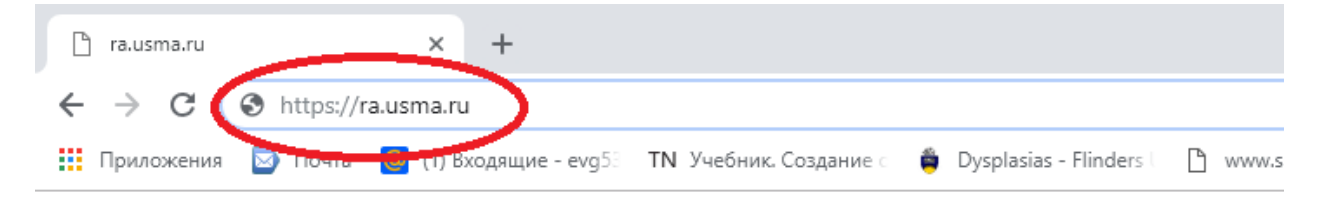

Рисунок 1

2. Ввести данные вашей учетной записи в сети университета (Рисунок 2). Нажать кнопу «Login».

ВНИМАНИЕ! При необходимости данные вашей учетной записи можно уточнить у Ждановой Анны Вениаминовны, ведущего инженера-программиста отдела технического обеспечения и сетевых технологий УЦТ УГМУ, тел. (343) 214-86-50, вн. 2114, e-mail: admin@usma.ru

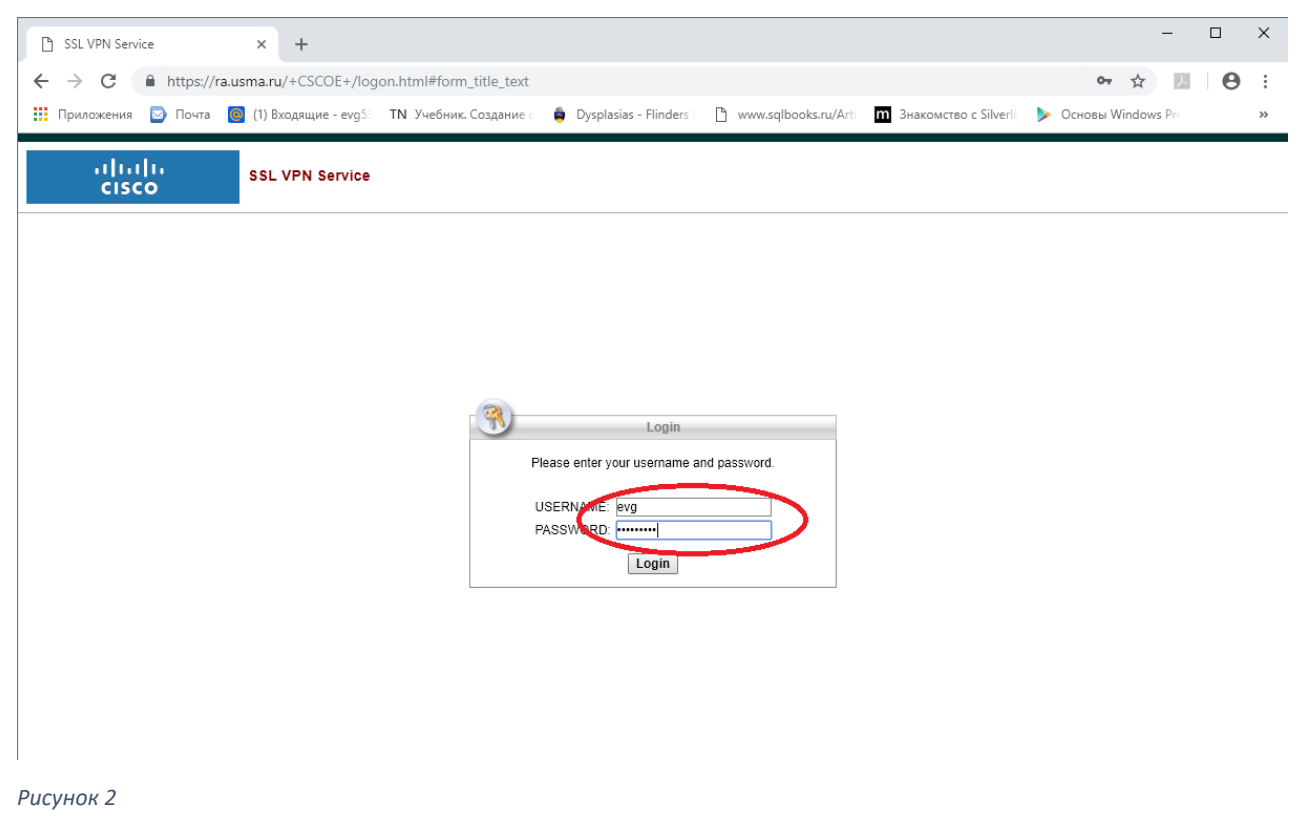

3. В новом окне перейти по ссылке «Download for Windows» (Рисунок 3)

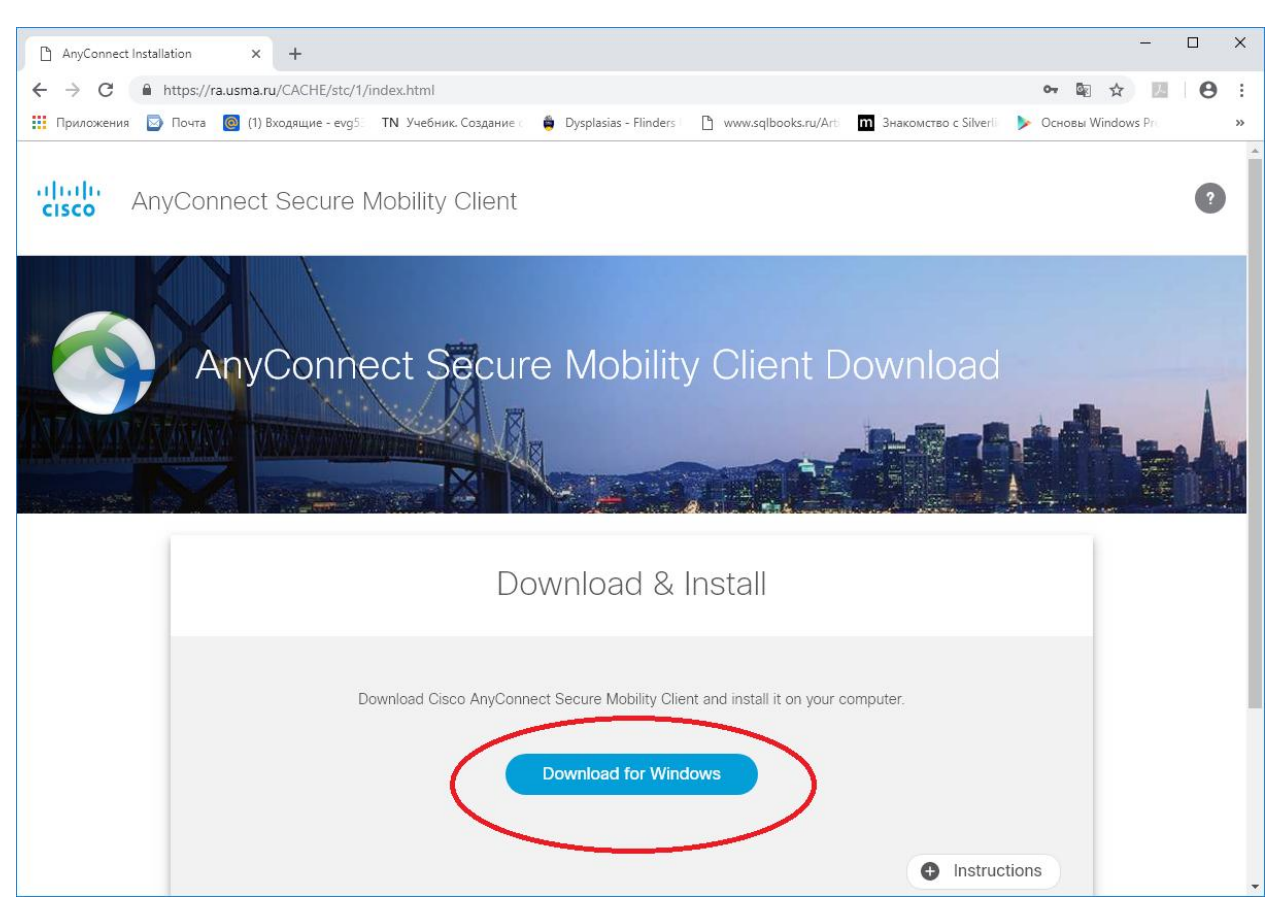

4. После Выполнения загрузки запустить скачанный файл (Рисунок 4). В разных браузерах картинка может отличаться.

| AnyConnect Installation × +                                                                                                    |            | ×   |
|----------------------------------------------------------------------------------------------------|------------|-----|
| ← → C 🔒 https://ra.usma.ru/CACHE/stc/1/index.html                                                                                                    | . 0        | :   |
| 🛗 Приложения 🔯 Почта 🔞 (1) Входящие - еvg5: TN Учебник. Создание с 🍵 Dysplasias - Flinders 🗋 www.sqlbooks.ru/Art 🕅 Знакомство с Silverli 🕨 Основы Windows Pr |            | »   |
| cisco AnyConnect Secure Mobility Client                                                                                                    | ?          |     |
| AnyConnect Secure Mobility Client Download                                                                                                    | -          |     |
| Download & Install                                                                                                    |            |     |
| Download Cisco AnyConnect Secure Mobility Client and install it on your computer.   Download for Windows                                                     |            |     |
|                                                                                                    |            | -   |
| anyconnect-win-4exe                                                                                                    | казать все | ] × |

Рисунок 4

5. После появления формы, нажать кнопку «Next» (Рисунок 5)

| 1    | Cisco AnyConnect Secure Mobility Client Setup                                                                                               | ×   |
|------|----------------------------------------------------------------------------------------------------|-----|
| E    | nd-User License Agreement                                                                                                    | 1   |
|      | Please read the following license agreement carefully                                                                                       | 100 |
|      | Supplemental End User License Agreement<br>for AnyConnect® Secure Mobility Client v4.x<br>and other VPN-related Software                    | ^   |
|      | IMPORTANT: READ CAREFULLY                                                                                                    |     |
|      | This Supplemental End User License Agreement ("SEULA") contains additional terms and conditions for the Software Product licensed under the | ÷   |
| (    | accept the lerms in the License Agreement                                                                                                   |     |
|      | Or go not accept the terms in the License Agreement                                                                                         |     |
| Adva | anced Installer                                                                                                    |     |
|      | < <u>B</u> ack <u>N</u> ext > Cano                                                                                                    | el  |
|      |                                                                                                    |     |

Рисунок 5

6. Запустить установку (Рисунок 6)

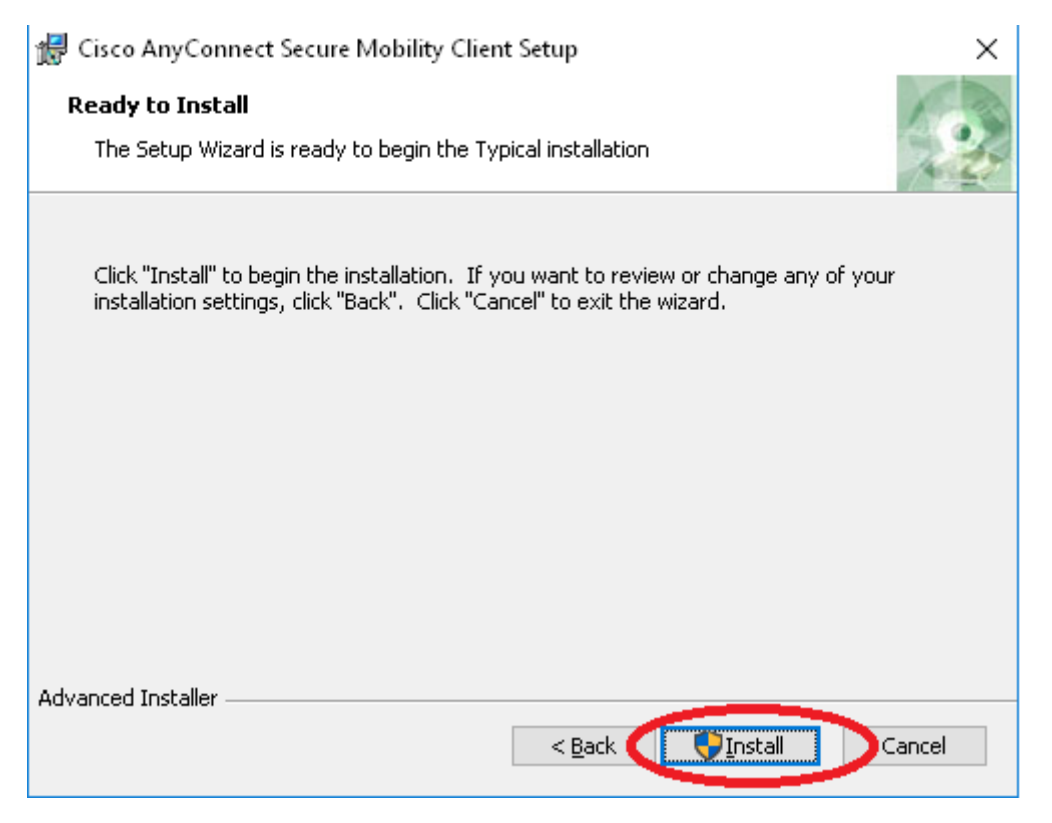

7. Для завершения установки нажмите кнопку «Finish» (Рисунок 7)()

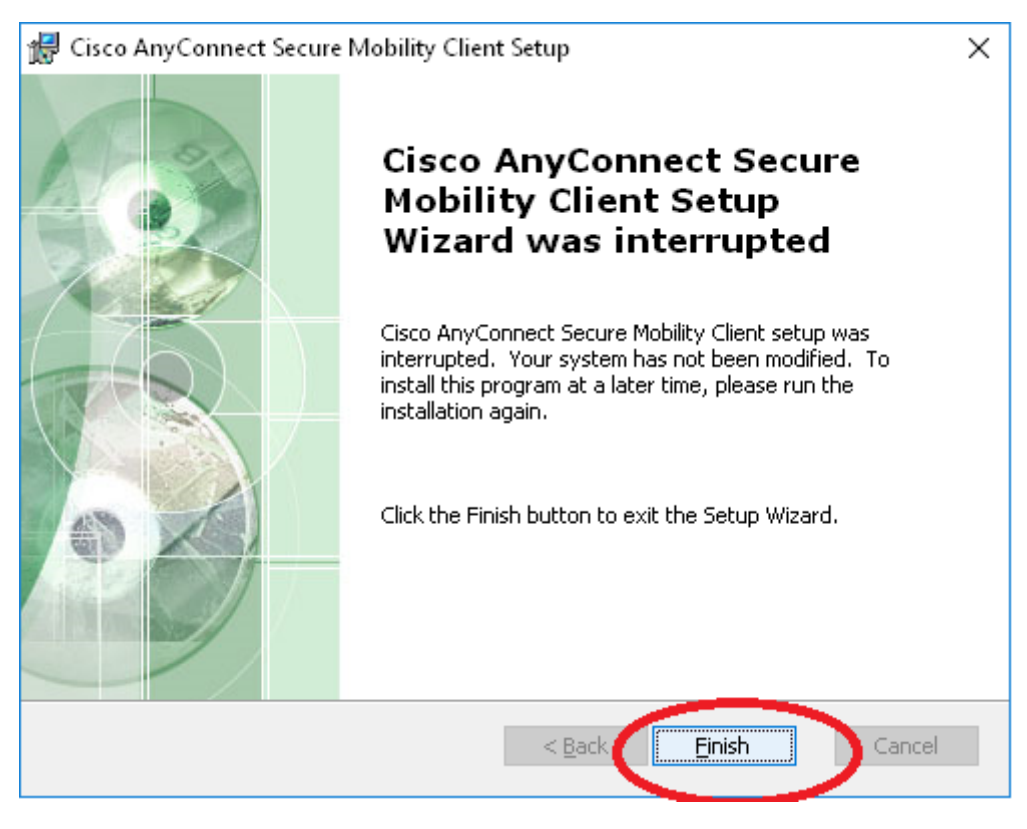

Рисунок 7

8. Перезагрузите компьютер.

Запуск клиента, защищенного VPN соединения. Выполняется однократно после включения компьютера, если предполагается удаленная работа с информационными системами УГМУ

 В меню «Пуск» или на панели задач или просто по поиску, это зависит от версии Windows и от настроек, найдите программу с названием «Cisco AnyConnect Secure ...» запустите её. (Рисунок 8, Рисунок 9, Рисунок 10)

| Cisco An | yConne | ct Secure Mobility Client           |
|----------|--------|-------------------------------------|
| <        |        | Cisco AnyConnect Secure Mobility C. |
|          | Часто  | используемые                        |
|          | 9      | Google Chrome                       |
|          |        | Проводник                           |
|          | 6      | SketchUp                            |
|          | Ń      | Paint                               |
|          | ۲      | Mozilla Firefox                     |
|          | w      | Word 2013                           |
|          | #      |                                     |
| 8        |        | 2ГИС ~                              |
| Ľ        |        | 7-Zip ~                             |
|          | А      |                                     |
| ល៊       | ~      | Acrobat Reader DC                   |
| ~        | В      |                                     |
| Ф        |        | Blend for Visual Studio 2015        |
|          | Q      | Hi Ce 🦲 📫                           |

Рисунок 8

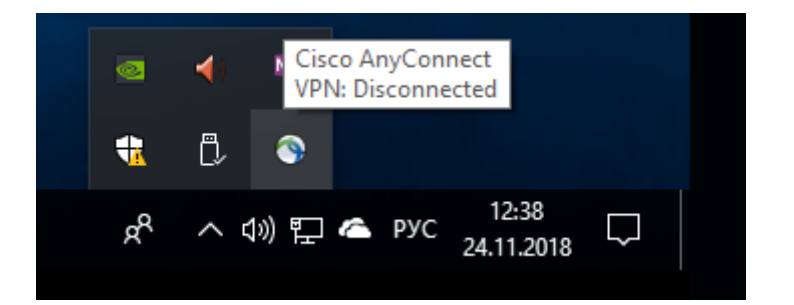

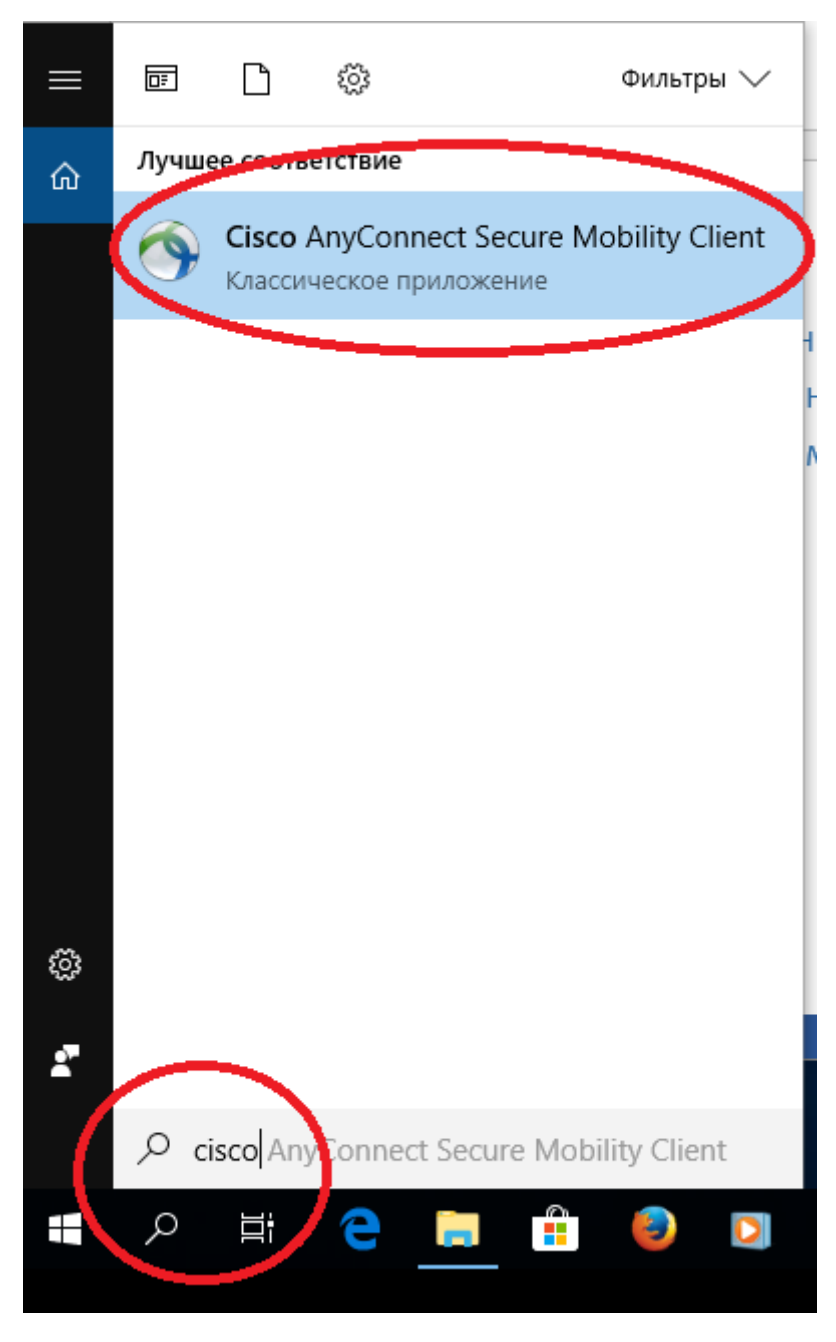

Рисунок 10

2. Далее нажмите кнопку «Connect» (Рисунок 11)

| 💿 Cisco AnyConnect Secure Mobility Client | - |         | ×                |
|-------------------------------------------|---|---------|------------------|
| VPN:<br>Ready to connect.                 | < | Connect | >                |
| <b>\$</b> ()                              |   |         | altalta<br>cisco |

Рисунок 11

3. Ввести данные вашей учетной записи в сети университета (Рисунок 2). Нажать кнопу «ОК»

| 🕥 Cisc | :o AnyConnect   ra.usma.ru                                         | × |
|--------|--------------------------------------------------------------------|---|
|        | Please enter your username and password.<br>Username:<br>Password: |   |
|        | OK Cancel                                                          |   |

Рисунок 12

4. Если соединение установлено, появятся следующие сообщения (Рисунок 13).

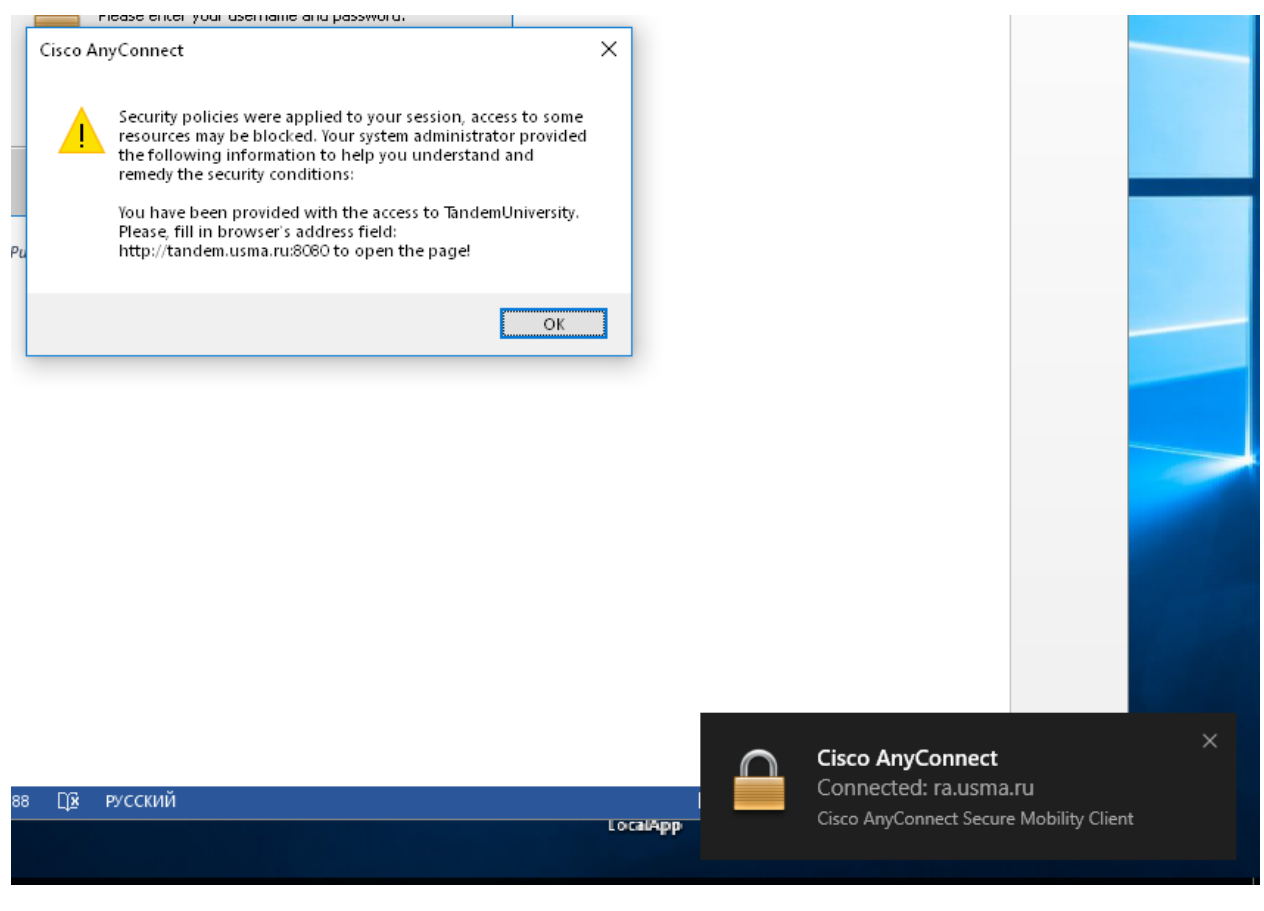

Рисунок 13

5. Закройте сообщение. Если появится стандартное приглашение системы (Рисунок 14), еще раз введите логин-пароль.

|                                  |              | 3 |  |
|----------------------------------|--------------|---|--|
| Введите л                        | лин и пароль |   |  |
| Логин *<br>Пароль *<br>Войти в о | систему      |   |  |

6. Далее - обычная работа в системе.